## STUDENT EXAM GUIDES

## **STUDENT EXAM GUIDE 05:**

## MCQ (QUIZ) ASSESSMENT

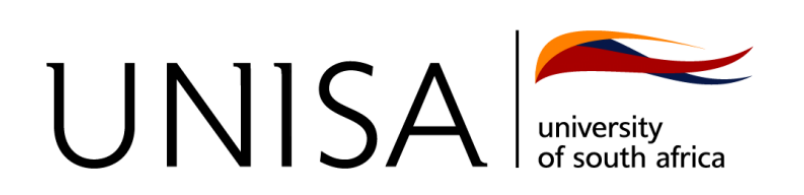

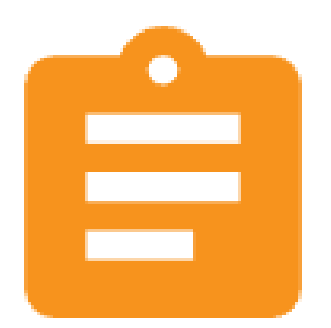

MCQ (Quiz) assessments are conducted online, on the myExams portal, within a specific time period and will have a proctoring (Invigilation) aspect to them. You might already be familiar with MCQ types of assessments as they are the same as quiz assignments.

The following steps will guide you on how to complete an MCQ exam assessment:

- 1. Open the MCQ (Quiz) assessment.
- 2. Read the information on the quiz regarding the number of attempts allowed, duration, and proctoring requirements. Click on the **Attempt Quiz** now button. *Note: For online examinations, you will only get one attempt*.

| PPS1501-Exam May/June 2022Quiz                                                                                                | l |
|----------------------------------------------------------------------------------------------------|---|
| May_June 2022 online examination rules                                                                                        |   |
| This exam is TWO hours, and you have TWO attempts.                                                                            |   |
| Attempts allowed: 2                                                                                                    |   |
| This quiz will close on Thursday, 2 June 2022, 11:35 AM.                                                                      |   |
| To continue with this quiz attempt you must open your webcam, and it will take some of your pictures randomly during the quiz | • |
| Time limit: 2 hours                                                                                                    |   |
| Grading method: Highest grade                                                                                                 | J |
| Attempt quiz now                                                                                                    |   |

3. Tick any acknowledgment check boxes and click on the **Start Attempt** button. Note: Any interference with the camera picture (covering or pointing to a different direction where you are not visible) will be taken as academic misconduct.

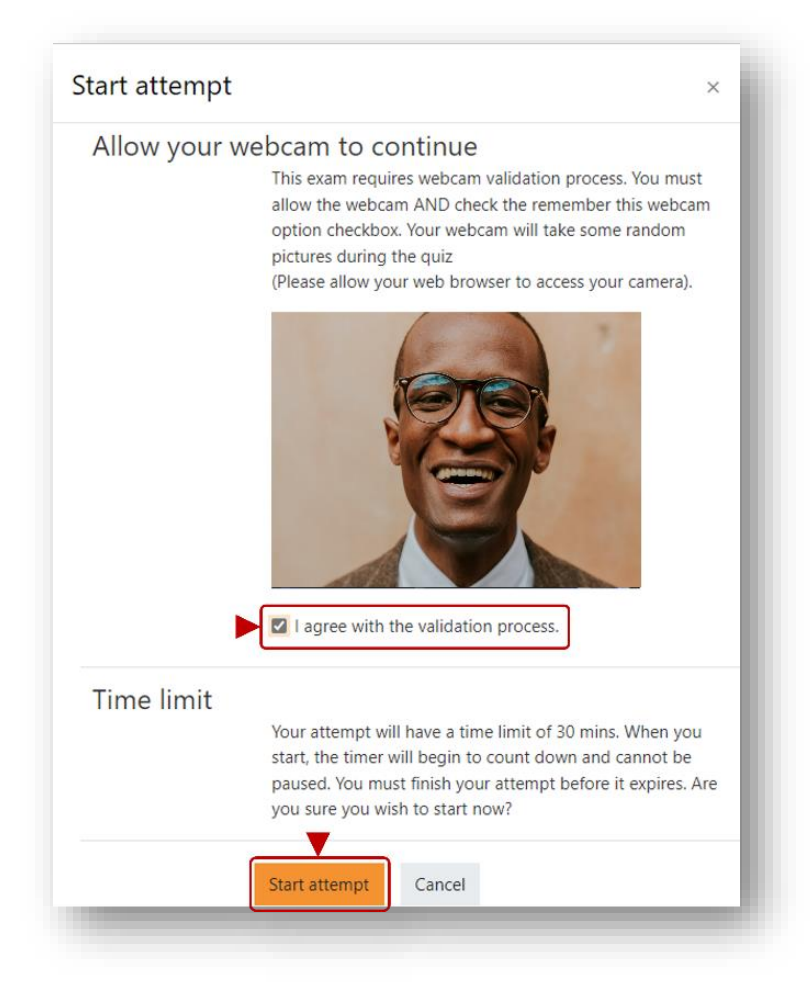

4. Answer and navigate to all the questions using the **Quick Navigation** box or by clicking on the **Next Question** button.

|                                                                                                    | Time left 1:59:27                                                              | Quiz navigation                                             |
|----------------------------------------------------------------------------------------------------|--------------------------------------------------------------------------------|-------------------------------------------------------------|
| What is myUnisa?                                                                                                    | Question <b>3</b><br>Not yet answered<br>Marked out of 2.00<br>V Flag question | 1     2     3     4     5       Finish attempt       Webcam |
| <ul> <li>a. Administrative portal to access and update your personal information, academic information, etc</li> <li>b. The official student portal for study-related information, access to the learning management system myModules and access administration features on myAdmin</li> <li>c. Your official Unisa email account for all communication with Unisa and your lecturers.</li> </ul> |                                                                                |                                                             |

5. On the final question, click on the **Finish Attempt** button or the **Finish Attempt** link in the **Quick Navigation** box.

| You can update your biographical information on the myAdmin<br>portal.<br>Select one:<br>O True<br>O False | graphical information on the myAdmin<br>@ Question <b>5</b><br>Not yet answered<br>Marked out of 2.00<br>♥ Flag question | Quiz navigation          1       2       3       4       5         Finish attempt            Webcam |
|----------------------------------------------------------------------------------------------------|----------------------------------------------------------------------------------------------------|----------------------------------------------------------------------------------------------------|
| Previous page                                                                                              | Finish attempt                                                                                                    |                                                                                                    |

6. On the summary page, ensure you answered all the questions and then click on the **Submit all and finish** button.

Note: You can click on the orange text link of a question to quickly navigate to the question.

| PPS1501-Exam Ma<br>Summary of attempt | ay/June 2022Quiz<br>t                                            |                   |
|---------------------------------------|------------------------------------------------------------------|-------------------|
| Question                              | Status                                                           |                   |
| 1                                     | Answer saved                                                     |                   |
| 2                                     | Answer saved                                                     |                   |
| 3                                     | Answer saved                                                     |                   |
| 4                                     | Answer saved                                                     |                   |
| 5                                     | Answer saved                                                     |                   |
|                                       | Return to attempt                                                |                   |
|                                       |                                                                  | Time left 1:59:21 |
| т                                     | This attempt must be submitted by Thursday, 5 May 2022, 3:19 PM. |                   |

7. Click on the **Submit all and finish** button on the **Confrimation** box to finish the submission.

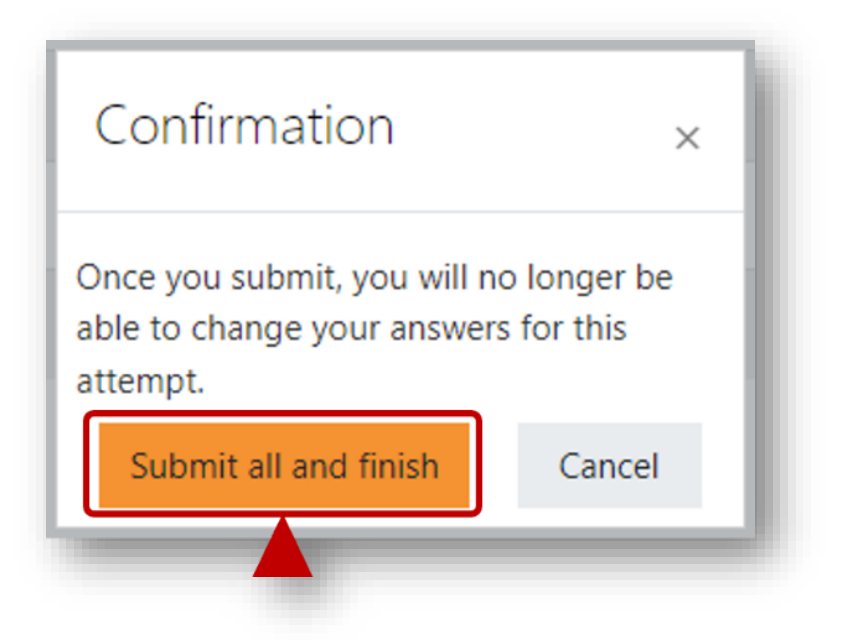

8. Review the submission status on the page displayed.

| Started on   | Wednesday, 4 May 2022, 2:21 PM | l |
|--------------|--------------------------------|---|
| State        | Finished                       | I |
| Completed on | Wednesday, 4 May 2022, 2:23 PM |   |
| Time taken   | 2 mins 20 secs                 | l |
| Grade        | Not yet graded                 | l |

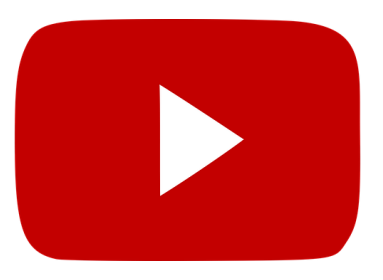

The following video will guide you through all the steps listed above:

https://youtu.be/OrJhJitAZeY